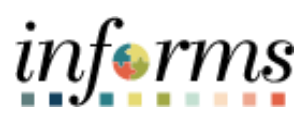

Miami-Dade County

Accounts Payable – Departmental & Central Construction Job Aid

Version 1.1

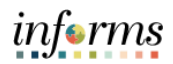

## **TABLE OF CONTENTS**

| TABLE OF CONTENTS                      | 2       |
|----------------------------------------|---------|
| PURPOSE AND DESCRIPTION                | 2       |
| Purpose                                | 2       |
| Description                            | 2       |
| HOW TO UPDATE/DELETE PAYMENT REQUEST12 | 2       |
| WIRE TRANSFER                          |         |
|                                        |         |
| ACH DEBIT                              | 5       |
| ACH DEBIT                              | 5       |
| ACH DEBIT                              | 5 7     |
| ACH DEBIT                              | 5 5 7 7 |

#### PURPOSE AND DESCRIPTION

#### <u>Purpose</u>

This document explains the key activities involved in managing INFORMS Accounts Payables transactions. It provides an overview of the sub-processes involved, as well as step-by-step procedural guidance to perform the activity.

#### **Description**

The key activities involved in processing Accounts Payable transaction for wire transfer, ACH debit payment requests, construction payments and liquidated damages. This document also demonstrates the Accounts Payable – WorkCenter key activities.

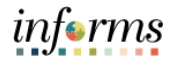

| Website                   | Links                                                                 |
|---------------------------|-----------------------------------------------------------------------|
| INFORMS                   | www.miamidade.gov/informs                                             |
| Informs Training Material | https://www.miamidade.gov/global/humanresources/training/informs.page |
| FIN 201 AP Create and     | fin-201-accounts-payables-create-process-non-po-vouchers.pdf          |
| Process non-PO Vouchers   | (miamidade.gov)                                                       |
| FIN 212 AP Department     |                                                                       |
| Approvals                 | fin-212-accounts-payables-department-approvals.pdf (miamidade.gov)    |
| PeopleSoft Books          | Home: PeopleSoft Financials and Supply Chain Management 9.2           |
|                           | (oracle.com)                                                          |

| Contact Name              | Support Area                                               |
|---------------------------|------------------------------------------------------------|
| Dania Diaz                | Finance Department, Assistant Controller                   |
| Gloria Hurtado            | Finance Department, Finance Section Manager                |
| Luis Jimenez              | Finance Department, Finance Section Assistant Manager      |
| Yamilka Quintas           | Finance Department, Finance Section Assistant Manager      |
| Patricia Hernandez-Blanco | Finance Department, Assistant Manager (Construction)       |
| Frank Garcia              | Finance Department, Accountant 1 (Construction)            |
| Laura Caceres             | Finance Department, Finance Section Manager (Construction) |
| Jack Bello                | INFORMS, Financial Lead (includes Supplier and AP)         |
| Madeline Rizzo            | INFORMS, Financial Lead                                    |
| Arlin Montero             | INFORMS, AP and Supplier Lead                              |
| Saudie Feliz              | INFORMS, PC & Grants Lead                                  |
| Nieves Del Rio            | INFORMS, Supplier Subject Mater Expert (SME)               |
| Karen Manjarres           | INFORMS, Business Analyst                                  |
| Yesenia Perez             | INFORMS, Business Analyst                                  |
| Marilyn Crucet            | INFORMS, Business Analyst                                  |

# **Chartfield Crosswalk**

https://secure.miamidade.gov/employee/informs/finance.page

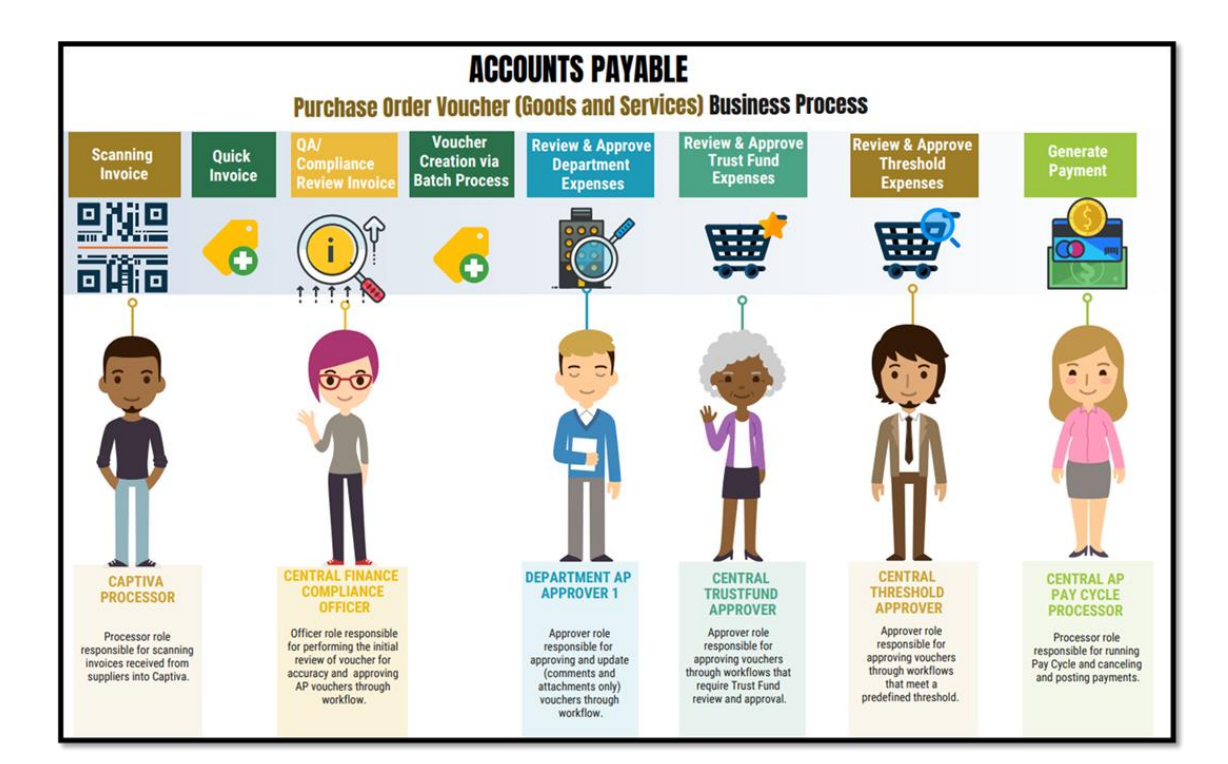

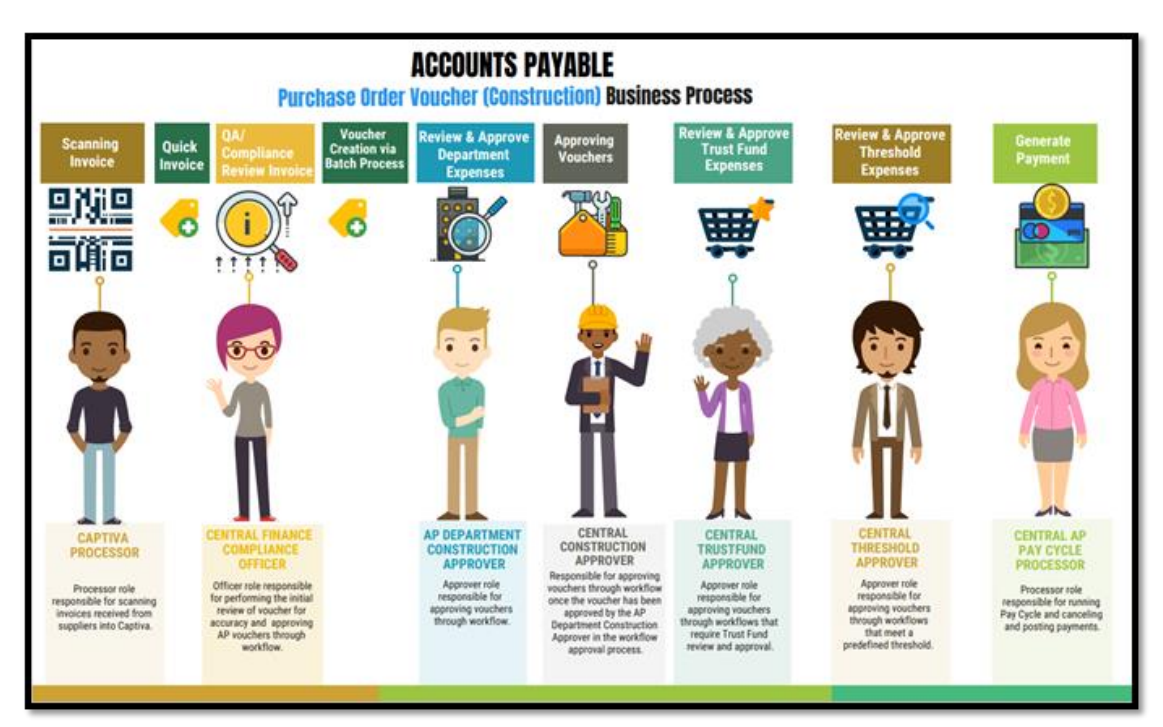

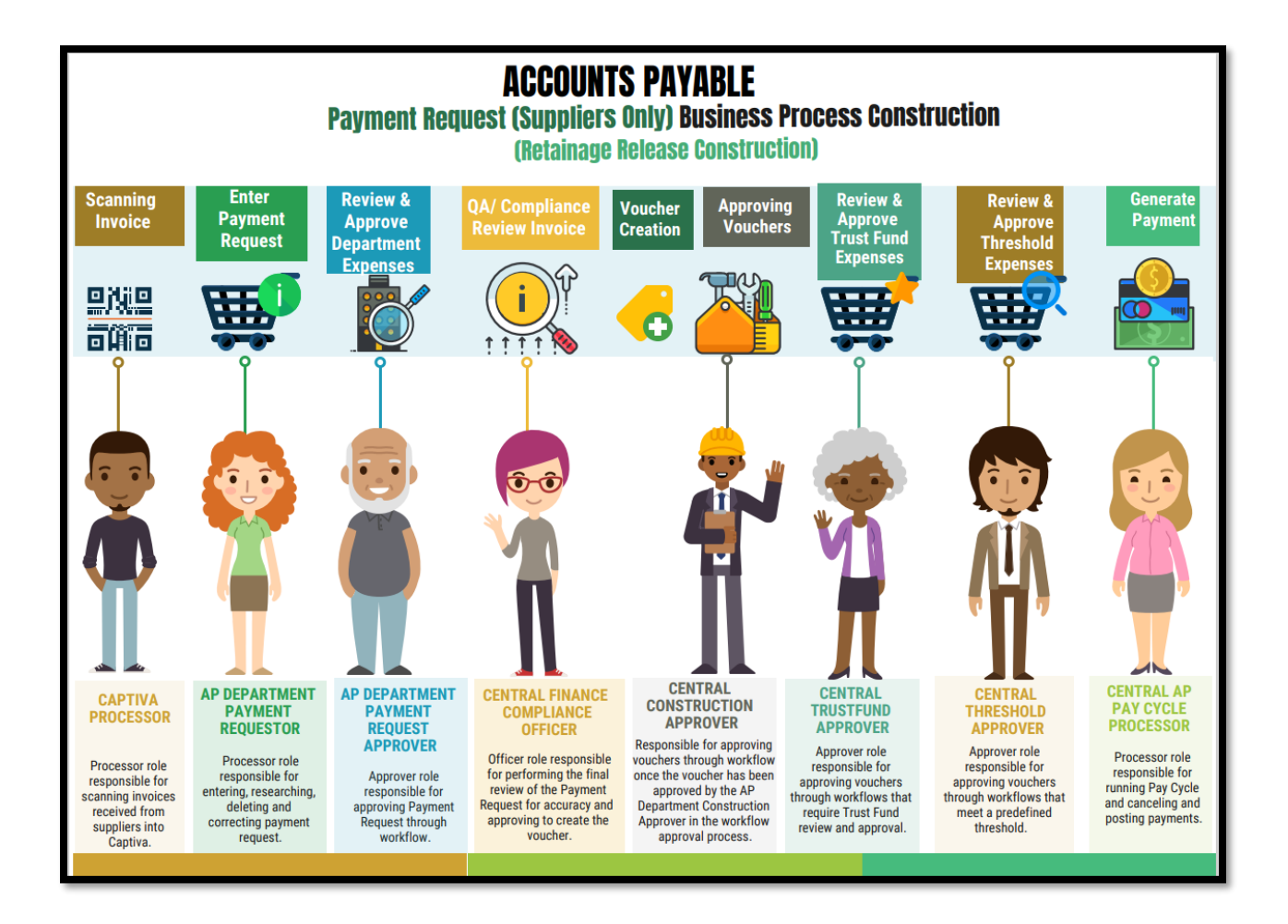

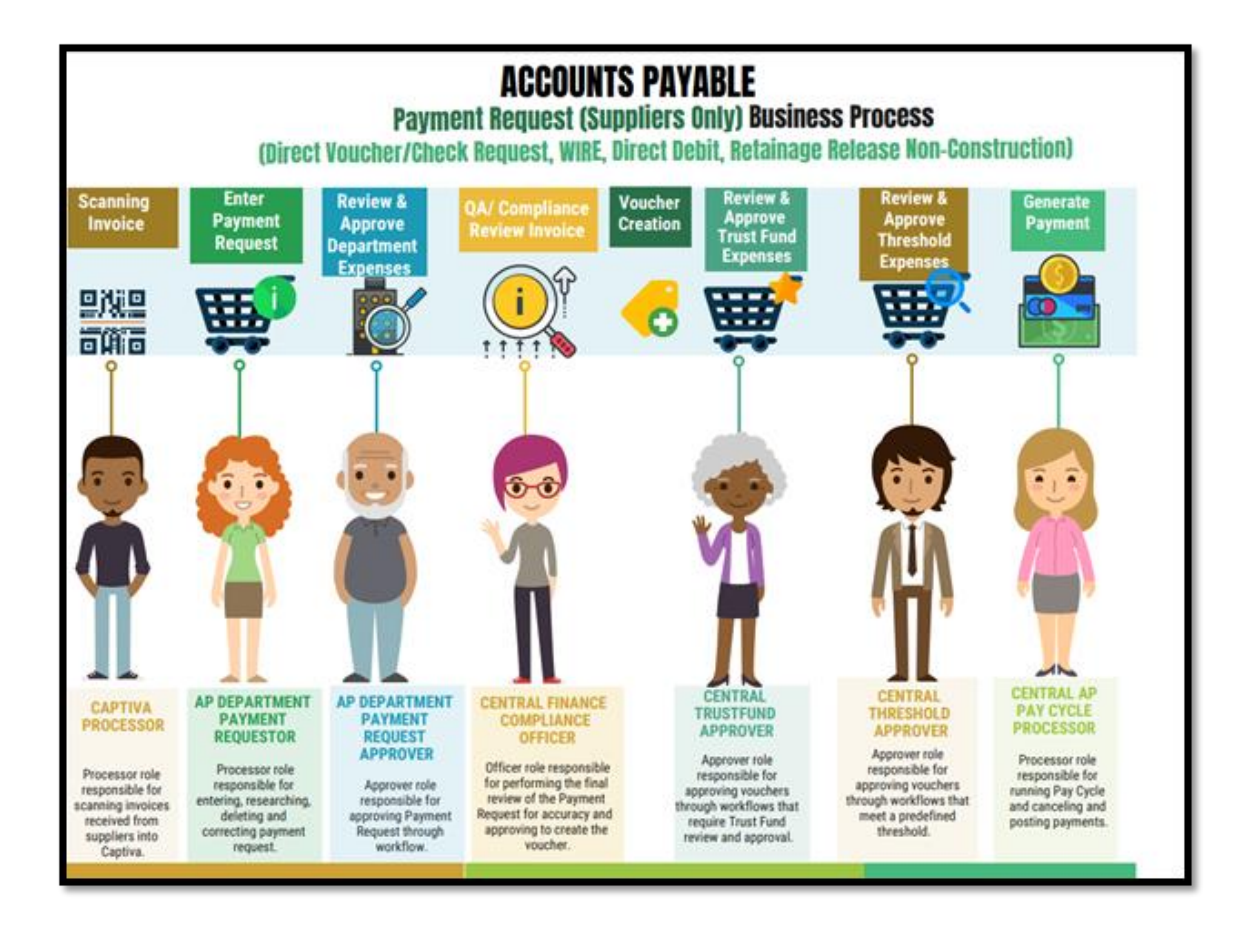

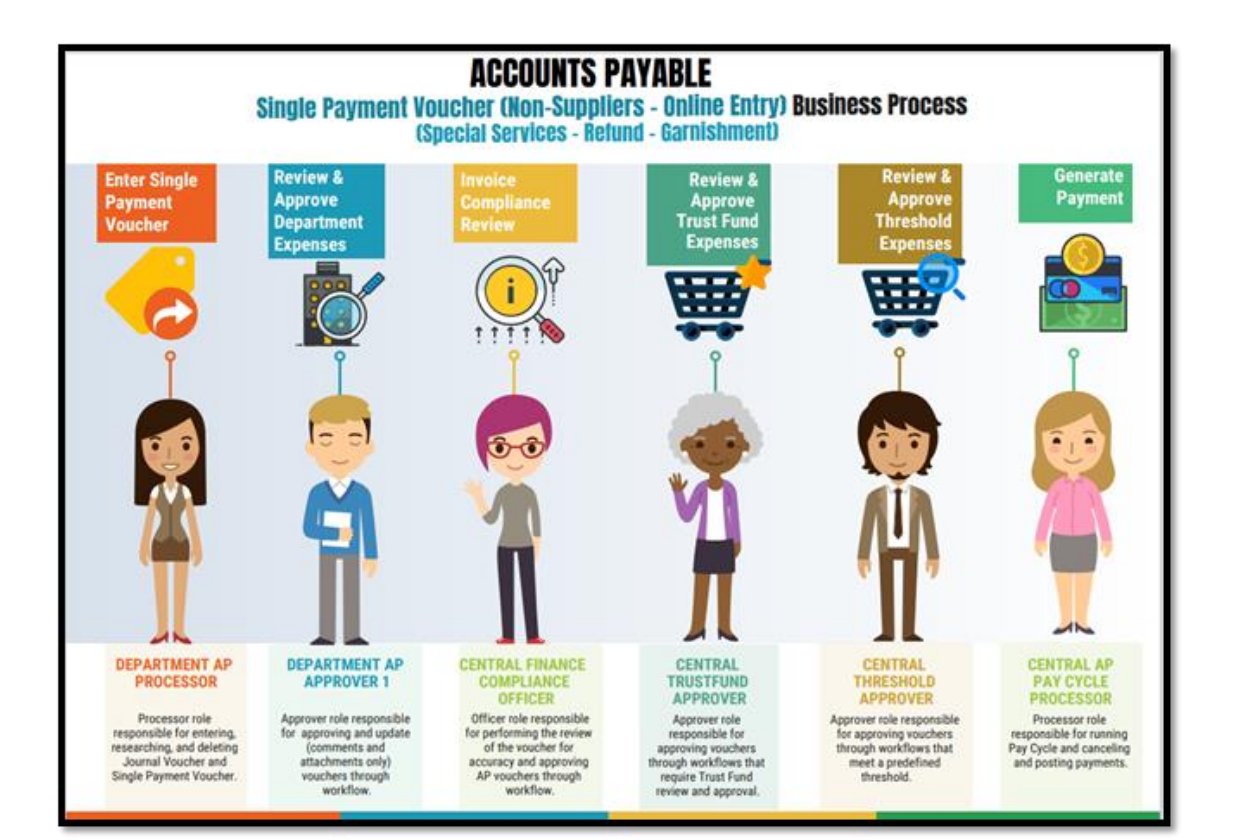

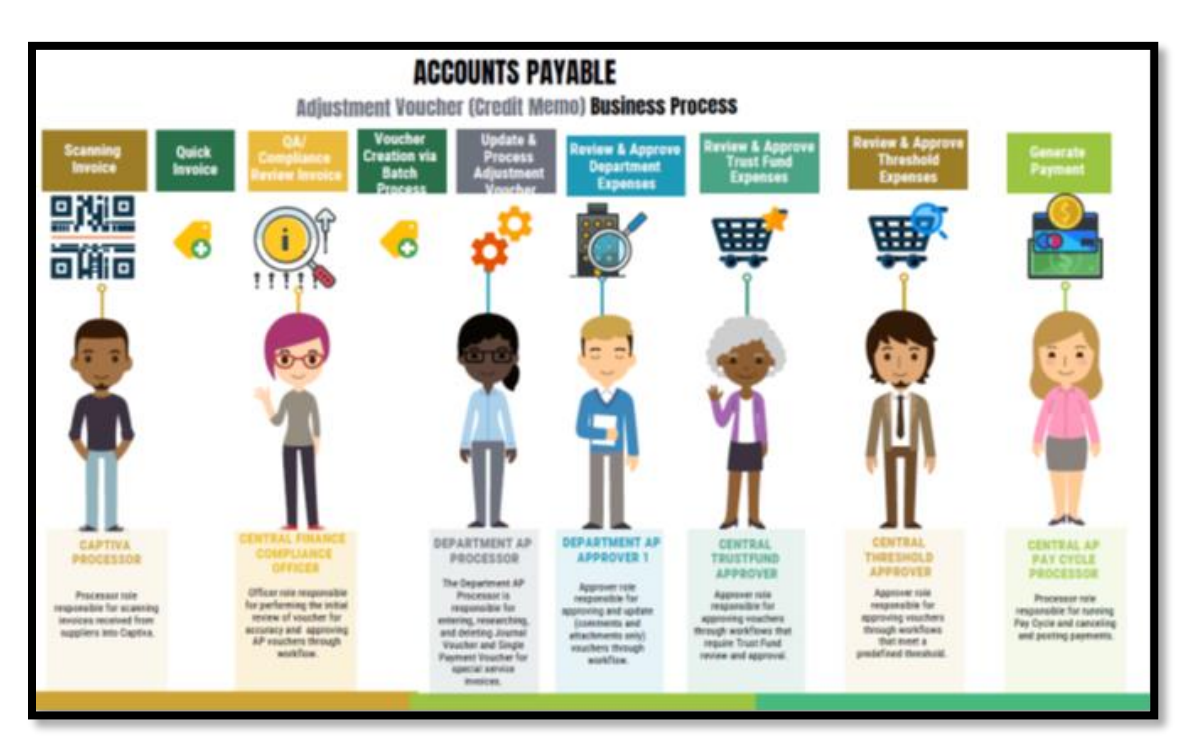

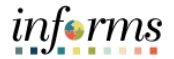

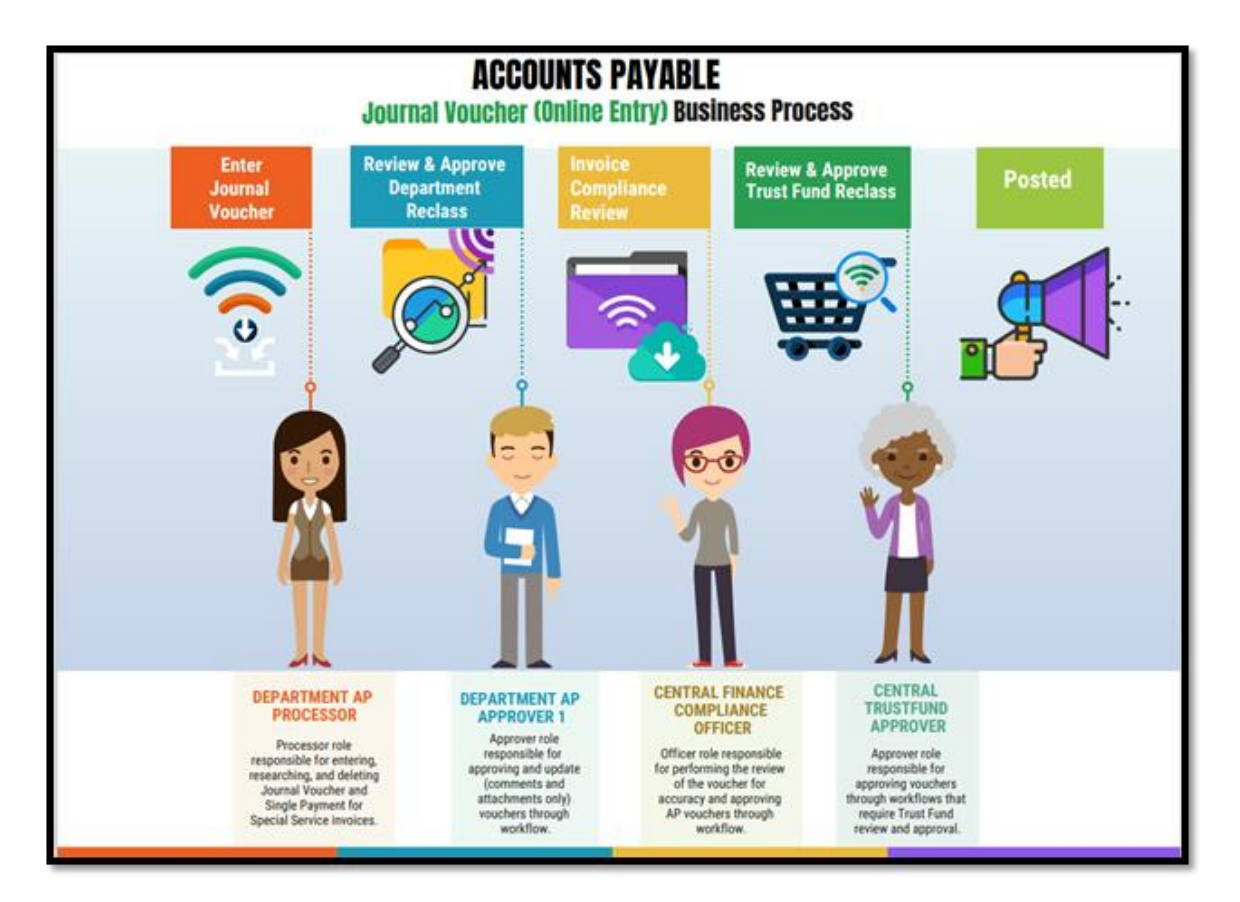

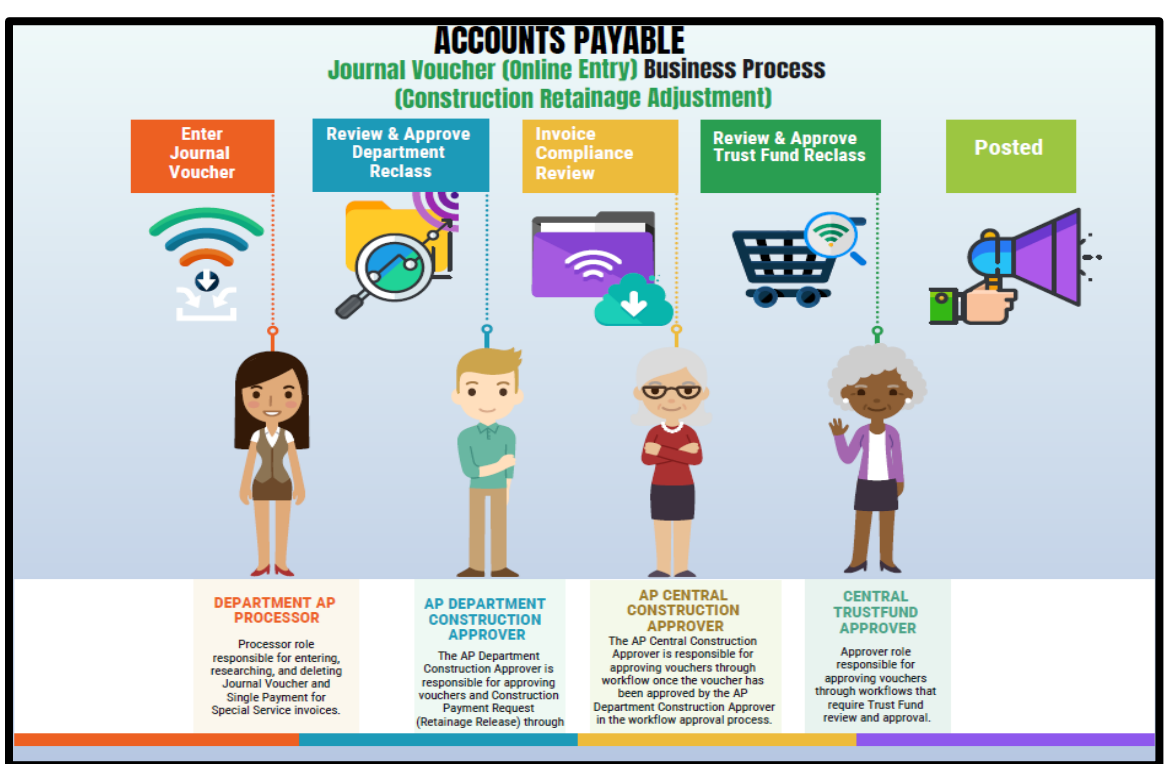

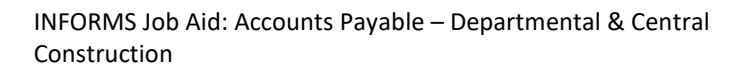

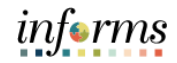

| PAYMENT HANDLING CODES |                             |
|------------------------|-----------------------------|
| EM                     | Emergency Payment           |
| ES                     | Emergency Payment - Single  |
| EU                     | Emergency Payment - Pick-up |
| PU                     | Pick-Up Payment             |
| RE                     | Regular Payment             |
| RF                     | Refund (Interface only)     |
| SP                     | Single Payment              |
| SU                     | Single Payment - Pick-up    |

| ORIGIN | DESCRIPTION                          |
|--------|--------------------------------------|
| DPT    | Payment Request (Direct Voucher)     |
| CON    | Construction                         |
| GAS    | Good and Services                    |
| ONL    | Online / Interface                   |
| REL    | Retainage Release (Construction)     |
| REN    | Retainage Release (Non-Construction) |

| Voucher Style | Name<br>Description |
|---------------|---------------------|
| ADJ           | Adjustments         |
| JRNL          | Journal Voucher     |
| REG           | Regular Voucher     |

| PAYMENT REQUEST – EDITABLE FIELDS         |                                                  |
|-------------------------------------------|--------------------------------------------------|
| OPEN FIELDS                               | CLOSED FIELDS                                    |
| Description                               | Business Unit                                    |
| Miscellaneous Charge                      | Invoice Number                                   |
| Freight Amount                            | Invoice Date                                     |
| Comments                                  | Invoice Received Date                            |
| Retainage Release Flag                    | Sub-Total                                        |
| PO ID (If processing a Retainage Release) | PO ID (If Retainage Release Flag is not checked) |
| Payment Handling                          | Supplier ID                                      |
| Supplier Address and Location             | Supplier Name                                    |
| Invoice Detail Lines                      |                                                  |
| Invoice Date                              |                                                  |
| Invoice Received Date                     |                                                  |
| Payment Message                           |                                                  |

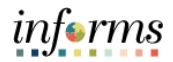

## **VOUCHER STATUS DESCIPTIONS**

| Entry Status | Entry Status Description                                                                                                |
|--------------|----------------------------------------------------------------------------------------------------|
| Postable     | Overall voucher status                                                                                                  |
| Recycle      | Voucher is incomplete or has errors. Voucher can be modified.                                                           |
| Deleted      | Removes voucher from system irreversibly (permanently). Record available for audit purposed only. No accessible online. |

| Approval Status | Approval Status Description                      |
|-----------------|--------------------------------------------------|
| Pending         | Voucher pending Approval                         |
| Approved        | Voucher has been approved                        |
| Denied          | Voucher not approved and sent back to initiator. |

| Match Status | Match Status Description                                                        |
|--------------|---------------------------------------------------------------------------------|
| Ready        | Voucher is ready to be match to a receipt – This will be done via Batch Process |
| Matched      | Voucher match (PO, Receipt, Invoice) successful                                 |
| Exceptions   | Matching errors exist                                                           |
| No Match     | No match needed                                                                 |

| Post Status | Post Status Description                                                        |
|-------------|--------------------------------------------------------------------------------|
| Unposted    | Voucher is not posted. Accounting entries not made or reversed. Voucher can be |
|             | modified. Voucher is not ready for payment.                                    |
| Posted      | Voucher is posted and all accounting entries created - Voucher is ready for    |
|             | payment.                                                                       |

| Budget Check Status     | Budget Check Status Description                                        |
|-------------------------|------------------------------------------------------------------------|
| Not Checked (Not Chk'd) | Budget check has not occurred – This process is done via Batch Process |
| Valid                   | Budget check successful                                                |
| Exception (Error)       | Budget errors exist                                                    |

| Closed Status | Close Status Description                                                        |
|---------------|---------------------------------------------------------------------------------|
| Open          | Voucher is in good standing to be paid.                                         |
| Closed        | Creates reverse entry for the liability on a voucher. Voucher will not be paid. |

# **VOUCHERS APPROVED AND "POSTED STATUS" ARE ELIGIBLE FOR PAYMENT ISSUANCE**

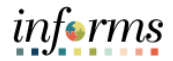

## **CAPTIVA STATUS DESCIPTIONS**

| Captiva Status | Captiva Status Description                                              |
|----------------|-------------------------------------------------------------------------|
| Success        | Invoice was successfully imported to INFORMS.                           |
| Failure        | Invoice did not make it into INFORMS due to an error (Duplicates, etc.) |
| Deleted        | Invoice was deleted from INFORMS. (No longer needed, miscoding, etc.)   |

# PAYMENT REQUEST STATUS DESCIPTIONS

| Payment Request Status |                                                                                                    |  |  |  |  |  |  |
|------------------------|----------------------------------------------------------------------------------------------------|--|--|--|--|--|--|
| Payment Request Status | Payment Request Status Description                                                                                       |  |  |  |  |  |  |
| New                    | Payment Request was created but not submitted for approval.                                                              |  |  |  |  |  |  |
| Pending                | Payment Request entry is complete and submitted to the approval path.                                                    |  |  |  |  |  |  |
| Vouchered              | Payment Request fully Approved and Voucher was created.                                                                  |  |  |  |  |  |  |
| Denied                 | Payment Request was rejected by Approver.                                                                                |  |  |  |  |  |  |
| Cancelled              | Payment Request was accepted by a user but release back into the queue for other Payment Requestor to view and complete. |  |  |  |  |  |  |
| Deleted                | Payment Request was deleted. No further action can be taken on this entry. No accessible online.                         |  |  |  |  |  |  |

## HOW TO UPDATE/DELETE PAYMENT REQUEST

The request to Update or Delete a Payment Request must be initiated at the Department level by Payment Request Processor. Only request to Update when the change is for any of the fields not editable by the Department. (*Refer to page 9 for a list of editable fields*)

| Step | Action                                                                                  |  |  |  |  |  |  |  |  |  |
|------|-----------------------------------------------------------------------------------------|--|--|--|--|--|--|--|--|--|
|      | Navigate to Payment Request Center                                                      |  |  |  |  |  |  |  |  |  |
|      | Finance Supply Chain>Payable Operations>AP WorkCenter>Links>Payment>Payment             |  |  |  |  |  |  |  |  |  |
|      | Request Center                                                                          |  |  |  |  |  |  |  |  |  |
|      |                                                                                         |  |  |  |  |  |  |  |  |  |
|      | • Select Create                                                                         |  |  |  |  |  |  |  |  |  |
|      |                                                                                         |  |  |  |  |  |  |  |  |  |
|      | CO Payment Request Center (Marianes, Karen                                              |  |  |  |  |  |  |  |  |  |
|      | My Work Request Summary From 11/18/28/21 to 02/16/28/22 III Recent Messages             |  |  |  |  |  |  |  |  |  |
| 1.   | ✓ Links Display Status Number of Requests No Recent Messages                            |  |  |  |  |  |  |  |  |  |
|      | Vouchers Cancelled 4                                                                    |  |  |  |  |  |  |  |  |  |
|      | Payment Request                                                                         |  |  |  |  |  |  |  |  |  |
|      | Payment Request Center                                                                  |  |  |  |  |  |  |  |  |  |
|      | Payment Request Approval                                                                |  |  |  |  |  |  |  |  |  |
|      | Payments Create Requests                                                                |  |  |  |  |  |  |  |  |  |
|      | Supplier Description Currency Request Status Business Unit. Voucher ID Scheduled to Pay |  |  |  |  |  |  |  |  |  |
|      | ▶ Queries                                                                               |  |  |  |  |  |  |  |  |  |
|      | ▶ Reports/Processes                                                                     |  |  |  |  |  |  |  |  |  |
|      |                                                                                         |  |  |  |  |  |  |  |  |  |
|      | Select Captiva Payment Request link and Search for the Invoice(s) to be deleted. The    |  |  |  |  |  |  |  |  |  |
|      | invoice/s) must be on the Cantiva Dayment Request queue available for processing        |  |  |  |  |  |  |  |  |  |
|      | involce(s) must be on the captiva Payment Request queue available for processing        |  |  |  |  |  |  |  |  |  |
|      | Payment Request A C                                                                     |  |  |  |  |  |  |  |  |  |
|      | Payment Request                                                                         |  |  |  |  |  |  |  |  |  |
|      | Supplier Information Invoice Details Review and Submit                                  |  |  |  |  |  |  |  |  |  |
|      | Exit Save for Late                                                                      |  |  |  |  |  |  |  |  |  |
|      | Summary Information - Step 1 of 4                                                       |  |  |  |  |  |  |  |  |  |
|      |                                                                                         |  |  |  |  |  |  |  |  |  |
| 2.   | *Business Unit FN Q *Invoice Number Entered By Manjarres, Karen                         |  |  |  |  |  |  |  |  |  |
|      | Request ID Invoice Received Date 02/16/2022 E Entered Datetime 02/16/2022 10.35PM       |  |  |  |  |  |  |  |  |  |
|      |                                                                                         |  |  |  |  |  |  |  |  |  |
|      | Payment Message Attachments (i) PO ID Q                                                 |  |  |  |  |  |  |  |  |  |
|      | *Cost Sub-Total Captiva Payment Requests                                                |  |  |  |  |  |  |  |  |  |
|      | Freight Amount                                                                          |  |  |  |  |  |  |  |  |  |
|      | Total Amount *Currency USD Q                                                            |  |  |  |  |  |  |  |  |  |
|      | Notes/Comments                                                                          |  |  |  |  |  |  |  |  |  |
|      |                                                                                         |  |  |  |  |  |  |  |  |  |
|      | 254 characters remaining                                                                |  |  |  |  |  |  |  |  |  |
|      |                                                                                         |  |  |  |  |  |  |  |  |  |

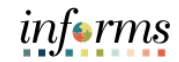

|    | Once the invoice(s) are displayed. Select Box "Request to Delete"                                                                                                    |  |  |  |  |  |  |  |  |  |  |  |
|----|----------------------------------------------------------------------------------------------------|--|--|--|--|--|--|--|--|--|--|--|
|    | Captiva Payment Req Search ×                                                                                                    |  |  |  |  |  |  |  |  |  |  |  |
| 3. | Business Unit FN Q.Origin Q. Supplier ID 0000012853 Q. Involce Number Search<br>From Date B To Date B                                                                    |  |  |  |  |  |  |  |  |  |  |  |
|    | Captiva Payment Requests Personalize   Find   View Al   [21] 🔤 Finst 🚯 1.2 of 2 🔞 Last                                                                                   |  |  |  |  |  |  |  |  |  |  |  |
|    | Sel Business Orgin Invoice Number Invoice Date Received Date Supplier ID Supplier Name Codation Amount Invoice Number Packing Sig Number Pagment Handling Request Delete |  |  |  |  |  |  |  |  |  |  |  |
|    | 1 FN DPT 7-322-89388 03/30/2021 04/09/2021 0000012653 FCDEX 0FPICE & PRINT 1 2 14.640 RE                                                                                 |  |  |  |  |  |  |  |  |  |  |  |
|    | 2 FN DPT 7-257-09935 01/26/2021 04/15/2021 0000012663 FPDPX 0FPICE & POPMIT 1 2 260.550 RE                                                                               |  |  |  |  |  |  |  |  |  |  |  |
|    | OK Cancel                                                                                                    |  |  |  |  |  |  |  |  |  |  |  |
|    |                                                                                                    |  |  |  |  |  |  |  |  |  |  |  |
| 4. | Click Ok and Exit                                                                                                    |  |  |  |  |  |  |  |  |  |  |  |
| 5. | Send email to Invoice Resolution Team and request to Update or Delete invoice.                                                                                           |  |  |  |  |  |  |  |  |  |  |  |
|    | Invoice Resolution: FIN-IWAIR@Miamidade.gov                                                                                                    |  |  |  |  |  |  |  |  |  |  |  |

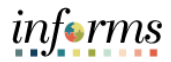

## WIRE TRANSFER

This new process is effective 04/01/2021. Any WIRES submitted via the old process between 03/31/2021 and 04/02/2021 will be transmitted through the bank. Departments are responsible for recording these WIRES via INFORMS on 04/05/2021 (following the process below). **Note:** In order to process WIRES, you will need to have the role of Department Payment Requestor and Department Payment Request Approver.

The wire process is as follows:

- The Departmental Payment Requestor will create a payment request with the Supplier and their Location in INFORMS that is setup for processing WIRES. The Location for WIRES is called "WIRES" in INFORMS. If your supplier does not have a WIRE location, it will need to be setup prior to initiating the WIRE in INFORMS. Please reach to the Central AP Supplier Maintenance Team (German.Posada@miamidade.gov, Darlene.Daniels@miamidade.gov) for the creation of the additional location.
  - a. Payment Requestor will need to upload the WIRE support
  - b. The WIRE support needs to include the WIRE cover letter. <u>The letter must include the</u> <u>wires instructions.</u>
  - c. Supporting documentation needs to be scanned at a high resolution and be easy to read. Having bad supporting documentation will cause the voucher to be rejected.
  - d. Once done, they will approve.
  - e. Please Note: The Invoice number can not contain the following characters "/" or "\", as this characters are not allowed in Documentum.
- 2. The **Departmental Payment Request Approver** will approve the payment request created for this WIRE.
  - a. This person is responsible for verifying the above as well as approving the WIRE for processing.
  - b. Once Done, they will approve or reject.
- 3. The **AP Compliance Officer** will review and Approve the WIRE for pay cycle processing.
- 4. The **Pay Cycle Process** will run and someone from Cash Management will finalize the WIRE for transmission via our bank's portal (CEO).

The main difference between new process and the old process is that you will not be submitting these requests to the INPUT/OUTPUT team. All WIRES will be initiated in INFORMS directly.

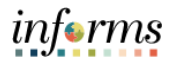

#### ACH DEBIT

Please note to process ACH DEBITS, you will need to have the role of Department Payment Requestor and Department Payment Request Approver.

- The Departmental Payment Requestor will create a payment request with the Supplier and their Location in INFORMS that is setup for processing ACH DEBITS. The Location for ACH DEBITS is called "ACH DEBIT" in INFORMS. If your supplier does not have an ACH DEBIT location, it will need to be setup prior to initiating the ACH DEBIT in INFORMS. Please reach to the Central AP Supplier Maintenance Team (<u>German.Posada@miamidade.gov</u>, <u>Darlene.Daniels@miamidade.gov</u>) for the creation of the additional location.
  - a. Payment Requestor will need to upload the ACH DEBIT support
  - b. The ACH DEBIT support needs to include the documentation showing the payment was made and the reason for the payment.
  - c. Supporting documentation needs to be scanned at a high resolution and be easy to read. Having bad supporting documentation will cause the voucher to be rejected.
  - d. Please have your invoice number begin with "ACHDEBIT-" and begin your description with "ACHDEBIT" to help us identify the ACHDEBIT for expedited processing. Please Note: The Invoice number can not contain the following characters "/" or "\", as this characters are not allowed in Documentum.
  - e. Once done, they will approve.
- 2. The **Departmental Payment Request Approver** will approve the payment request created for this ACH DEBIT
  - a. This person is responsible for verifying the above as well as approving the WIRE for processing.
  - b. Once Done, they will approve or reject.
- 3. The **AP Compliance Officer** will review and Approve the ACH DEBIT for final posting.

Documentation attached to the ACH DEBIT has to be complete and the scanned documents must be high quality.

The main difference between this process and the current process is that you will not be submitting these requests to the INPUT/OUTPUT team. All ACH DEBITS will be initiated in INFORMS directly.

# PAYMENT REQUEST - MANUAL ENTRY (WIRE AND ACH DEBIT)

| Step | Step Description                                                  | Input Data            |
|------|-------------------------------------------------------------------|-----------------------|
| 1.   | Log in to INFORMS.                                                |                       |
|      | Navigate to:                                                      |                       |
| 2.   | Finance/Supply Chain (FSCM)> Payable Operations> Accounts         |                       |
|      | Payable> My Payments> Payment Request Center                      |                       |
| 3.   | Click "Create"                                                    |                       |
|      | Summary Information - Step 1 of 4                                 | For Manual Entry      |
|      | Enter required Invoice Criteria                                   | BU:                   |
|      | Click Save for Later                                              | Invoice #:            |
|      | Click Next                                                        | Invoice Date:         |
| 4.   |                                                                   | Invoice Receipt Date: |
|      |                                                                   | Description:          |
|      |                                                                   | Cost Sub-Total: \$    |
|      |                                                                   | Miscellaneous:        |
|      |                                                                   | Freight:              |
|      | Supplier Information - Step 2 of 4                                | Supplier ID:          |
| 5    | Enter Supplier Information.                                       | Supplier Name:        |
| 5.   | Click Next                                                        |                       |
|      |                                                                   |                       |
|      | Invoice Details - Step 3 of 4                                     | Line 1                |
|      |                                                                   | Description:          |
|      |                                                                   | Line Amount:          |
|      | Click "Add Lines"                                                 |                       |
|      | Input the required fields                                         | Accounting Details    |
| 6.   |                                                                   | Amount:               |
|      |                                                                   | GL Unit: MDADE        |
|      |                                                                   | Fund:                 |
|      |                                                                   | Department:           |
|      |                                                                   | Account:              |
|      |                                                                   | Grant: No Grant       |
|      | Review and Submit - Step 4 of 4                                   |                       |
| 7.   | Review Payment Request information.                               |                       |
|      |                                                                   |                       |
|      | Click "Review" Note fields and verify all information is accurate |                       |
| 8.   | Select 'Submit'                                                   | Request ID:           |
| 9.   | Log out of INFORMS.                                               |                       |

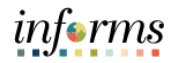

## CONSTRUCTION PAYMENTS AND LIQUIDATED DAMAGES

- Vouchers for Construction payments with Liquidated Damages will be completed in a single transaction
- Please note that when **Departments** create the receipt in INFORMS (refer to INFORMS SCM 203 Training guide), it needs to be created for the **net amount**.
- Liquidated Damages will be applied within the Construction voucher transaction.
- Retainage Tracking by Supplier will be available from Links section in WorkCenter.

## **ACCOUNTS PAYABLE - WORKCENTER**

- AP WorkCenter is a **One-Stop Shop** designed to provide a central area for users to access key components within INFORMS.
- It allows users access to their most commonly use pages and to perform daily tasks in a single location.
- From the WorkCenter page users will have the following pagelets available:
  - My Work
  - o Links
  - o Queries
  - Report/Processes

| Step |     |                               | Act                                                                                                    | tion                                                                                         |                                                                             |   |
|------|-----|-------------------------------|----------------------------------------------------------------------------------------------------|----------------------------------------------------------------------------------------------|-----------------------------------------------------------------------------|---|
| 1.   | Log | g into INFORMS.               |                                                                                                    |                                                                                              |                                                                             |   |
| 2.   |     | Finance / Supply Chain (FSCM) | Approvals<br>Expression<br>Manager Self-Service<br>Analysis<br>Coming Soon<br>Capital<br>Capital<br>Coming Soon | ME<br>Budget<br>COMING SOON<br>Human Resources (HCM)<br>COMING SOON<br>Security Request Form | Scorecard<br>COMING SOON<br>Learning (ELM)<br>COMING SOON<br>About<br>About |   |
|      | •   | Select Finance / Sur          | oply Chain (FSCM).                                                                                              |                                                                                              |                                                                             | I |

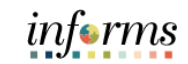

|    |   |                            | Finance / Supp      | ly Chain (FSCM)             |                           |
|----|---|----------------------------|---------------------|-----------------------------|---------------------------|
|    |   | Finance & Accounting       | Grants Management   | Customer Contracts          | Supplier Administration   |
|    |   |                            |                     |                             |                           |
| 3. |   | Supply Chain Operations    | Project Management  | Cash Management             | Credit to Cash Operations |
|    |   | Asset Tracking             | Payables Operations |                             |                           |
|    | • | Select <b>Payable Oper</b> | ations.             |                             |                           |
|    |   |                            | Payables C          | Operations                  |                           |
|    |   | Accounts Payable           | Supplier 360        | Accounts Payable WorkCenter | Approvals                 |
| 4. |   |                            |                     |                             |                           |
|    | • | Select Accounts Pay        | able WorkCenter.    |                             |                           |

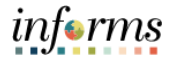

# My Work

Under **My Work** users will find several delivered reports (System created) that can provide a count of transactions available for review or pending work. These reports are automatically created by the system as transactions are created.

| < Payables Operations       |       |   |                 |            |            |                       | Accounts Payable WorkCent           | ter                |                         |                    |          | *            | Q 🔍                       | : .     |
|-----------------------------|-------|---|-----------------|------------|------------|-----------------------|-------------------------------------|--------------------|-------------------------|--------------------|----------|--------------|---------------------------|---------|
| (                           | 0     | 1 | ouchers Ready f | or Posting |            |                       |                                     |                    |                         |                    |          |              |                           |         |
| - My Work                   |       |   | Run Voucher P   | osting     |            |                       |                                     |                    |                         |                    |          |              |                           |         |
| Vouchers                    | ~     | 1 | oucher List     |            |            |                       |                                     |                    |                         |                    |          |              |                           | 15 rows |
| Incomplete Vouchers         |       |   |                 |            |            |                       |                                     |                    |                         |                    |          |              | $\mathbb{P}_{\mathbf{k}}$ | Q 11    |
| Available Prepayments       |       |   | Business Unit 0 | Voucher O  | Supplier O | Short Supplier Name O | Supplier Name O                     | Invoice No 0       | Invoice Received Date O | Control Group ID 0 | Origin O | Created On O | Created                   | By O    |
| Unpaid Voucher Status       | 25050 |   | ER ER           | 00003190   | 0000004739 | G&J GRILL-001         | G&J GRILL LLC                       | 1855               | 03/30/2021              |                    | GAS      | 05/14/2021   | PSAPPS                    | 8       |
| Vouchers Submitted for App  | 981   |   | o FR            | 00002508   | 0000004462 | SAFETY SHO-001        | SAFETY SHOE DISTRIBUTORS LLP        | 1100-0244527       | 04/30/2021              |                    | GAS      | 05/11/2021   | PSAPPS                    | s       |
| Vouchers Ready for Posting  | 15    |   | D FR            | 00002453   | 0000004330 | MOTOROLA S-001        | MOTOROLA SOLUTIONS INC              | 8330192059         | 04/29/2021              |                    | GAS      | 05/18/2021   | PSAPPS                    | s       |
| Messages from Suppliers     |       |   | FR              | 00002345   | 0000004462 | SAFETY SHO-001        | SAFETY SHOE DISTRIBUTORS LLP        | 1100-0244409       | 04/28/2021              |                    | GAS      | 05/10/2021   | PSAPPS                    | s       |
| Voucher Exceptions          |       |   | n FR            | 00002165   | 0000000600 | FEICK SECULION        | FEICK SECURITY CORPORATION          | 32684              | 04/27/2021              |                    | GAS      | 05/12/2021   | PSAPPI                    |         |
| Recycled Vouchers           | 611   |   | 0.00            | 00002.100  | 000000000  |                       |                                     | 01.001             |                         |                    | 0110     | CONTRACT.    |                           |         |
| Budget Check Errors         | 34    |   | o ID            | 00002222   | 0000004769 | HUMANA INS-001        | HUMANA INSURANCE COMPANY            | HUMANA PPE04042021 | 04/14/2021              |                    | ONL      | 04/15/2021   | EFSITW                    | /S      |
| Payments                    | ~     |   | D ID            | 00002221   | 0000015120 | DELTA DENT-001        | DELTA DENTAL INSURANCE COMPANY      | DELTA PPE 04042021 | 04/14/2021              |                    | ONL      | 04/15/2021   | EFSITW                    | /S      |
| Scheduled Payment on Hold   | 4513  |   | o 10            | 00002220   | 0000008878 | DADE COUNT-003        | DADE COUNTY FIRE FIGHTERS           | DCFF PPE 04042021  | 04/14/2021              |                    | ONL      | 04/15/2021   | EFSITW                    | /S      |
| Paycycle Manager            |       |   | RE              | 00000494   | 0000005964 | EWT HOLDIN-001        | EWT HOLDINGS III CORP               | 904890586          | 04/30/2021              |                    | GAS      | 05/19/2021   | PSAPPS                    | 8       |
| Payments Ready for Posting  |       |   | n sw            | 00000786   | 000007163  | STEARNS CO-001        | STEARNS CONRAD & SCHMIDT CONSULTING | 0402490            | 05/06/2021              |                    | GAS      | 05/19/2021   | PSAPPS                    | 8       |
| Payment Requests for Review | 63    |   |                 |            |            |                       |                                     |                    |                         |                    |          |              |                           |         |
| Payment Requests Pending    | 188   |   | ⊔ sw            | 00000783   | 000007163  | STEARNS CO-001        | STEARNS CONRAD & SCHMIDT CONSULTING | 0402488            | 05/05/2021              |                    | GAS      | 05/19/2021   | PSAPPS                    | \$      |
| Suppliers                   | ~     |   | sw sw           | 00000650   | 000009253  | GEOTECHNIC-001        | GEOTECHNICAL MARINE CORP            | 21-073             | 04/30/2021              |                    | GAS      | 05/19/2021   | PSAPPS                    | ð       |
| Suppliers Pending Approval  | 23    |   | SW SW           | 00000517   | 0000008989 | BARLOP INC-001        | BARLOP INC                          | AR284877           | 04/23/2021              |                    | GAS      | 05/19/2021   | PSAPPS                    | 9       |

## Links

Links are shortcuts to specific pages. It reduces the navigation time through the different menus and components.

| Payables Operations                    |                                |                 | Quick Invoice Entry |
|----------------------------------------|--------------------------------|-----------------|---------------------|
| ✓ Links                                | Out-Interview Freter           |                 |                     |
| Vouchers 🗸                             | QUICK INVOICE Entry            |                 |                     |
| Quick Invoice Entry                    | Eind an Existing Value         | Add a New Value |                     |
| Regular Entry                          |                                |                 |                     |
| Mass Voucher Approval                  | Business Unit                  | FN Q            |                     |
| Voucher Maintenance                    | Voucher ID                     | NEXT            |                     |
| Voucher Mass Maintenance               | Supplier Name                  | C               | L.                  |
| Match Workbench                        | Short Supplier Name            | ٩               |                     |
| Close Voucher                          | Supplier ID                    | Q               |                     |
| Delete Voucher                         | Invoice Number                 |                 |                     |
| Voucher Inquiry                        | Invoice Received Date          |                 |                     |
| Voucher Unpost                         |                                |                 |                     |
| Retainage Tracking by Supplier Inquiry | Gross Invoice Amount           | 0.00            |                     |
| Purchase Order Inquiry                 | Estimated No. of Invoice Lines | 4               |                     |
| Receipts Inquiry                       | Freight Amount                 | 0.00            |                     |
| Central Receiving                      | Misc Charge Amount             | 0.00            |                     |
| Payment Request 🗸 🗸                    | Transaction Currency           | USD Q           |                     |
| Payment Request Center                 | Origin                         | Q               |                     |
| Payment Request Approval               | Quick Invoice Template         | Simple V        |                     |
| Payment Request Center Inquiry         | Voucher Style                  | Perular ¥       |                     |
| Payments v                             | voucher style                  | Negurai         |                     |
| Pay Cycle Manager                      |                                |                 |                     |

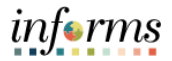

# Queries

Queries are custom made reports created for users to help them perform everyday task. Queries can be exported to Excel to be filtered based on specific needs.

|   | Payables Operations                   | Quick Invoice Entry                                                                                                    |
|---|---------------------------------------|----------------------------------------------------------------------------------------------------|
| - | • Queries                             | MD_AP_INVOICE_SEARCH - Invoice Search                                                                                                    |
| ļ | Query Manager                         |                                                                                                    |
|   | SBD Supplier VCH Pending Approval     | Termin                                                                                                    |
|   | Invoice Search                        | ная паказальные что беря токае адрига адригание токах тертельцием водина и наказальная тертельне портельне портельной тертельной тертельной тертельной портельной порте |
|   | Payment Request Search                |                                                                                                    |
|   | Quick Inv Pending VCH Build           |                                                                                                    |
|   | Legacy PO Crosswalk Lookup            |                                                                                                    |
|   | Vouchers Pending Approval             |                                                                                                    |
|   | Payment Request (Captiva) Pending B   |                                                                                                    |
|   | Payment Request Pending Approval      |                                                                                                    |
|   | Unmatched Receipt Transaction         | r                                                                                                    |
|   | Interface Quick Invoice Summary       |                                                                                                    |
|   | Interface Voucher Summary             |                                                                                                    |
|   | Interface Voucher Detail              |                                                                                                    |
|   | All Vouchers Pending VCH Build        |                                                                                                    |
|   | Unrecorded VCH-Manual Payment Me      |                                                                                                    |
|   | Supplier on Hold with Unpaid Vouchers |                                                                                                    |
|   | Vouchers in Error                     |                                                                                                    |
|   | Incoming Captiva INV in Error         |                                                                                                    |
|   | Vouchers Stuck in a Batch Process     |                                                                                                    |
|   | Match Exception Detail                |                                                                                                    |

# **Report/Processes**

This pagelet contains Reports and Process Monitors pages that will help you monitor the status of submitted process request.

| Payables Operations |      |              |                |             |                     |              |         | Process Monito            | or             |                        |          |
|---------------------|------|--------------|----------------|-------------|---------------------|--------------|---------|---------------------------|----------------|------------------------|----------|
| C My Work           | C () | Proce        | ss List        | Server List |                     |              |         |                           |                |                        |          |
| ✓ Links             |      | View Pro     | cess Reque     | st For      |                     |              |         |                           |                |                        |          |
| Vouchers            | ~    | User ID      | E304811        | Q,          | Туре                | Last         | ~       | 1 Days 🗸                  | Refresh        |                        |          |
| Payment Request     | ~    | Server       |                | ~           | Name                | Instance Fro | m       | Instance To               | Report Manager |                        |          |
| Payments            | ~    | Run Stat     | tus            | ~           | Distribution Status | ~            | Save On | n Refresh                 |                |                        |          |
| Supplier            | ~    |              |                |             |                     |              |         |                           |                |                        |          |
| Queries             |      | Process L    | ist            |             |                     |              |         |                           |                |                        |          |
| ✓ Reports/Processes |      | ₽ Q          |                |             |                     |              |         |                           |                | I-2 of 2 🗸 🕨           | View All |
| Ad-Hoc Reports      | ~    | Select       | Instance       | Seq.        | Process Type        | Process Name | User    | Run Date/Time             | Run Status     | Distribution<br>Status | Details  |
| Query Viewer        |      |              | 261456         |             | PSJob               | MD_VCHRB     | E304811 | 05/20/2021 10:18:25AM EDT | Success        | Posted                 | Details  |
| Reports             | ~    |              | 261452         |             | PSJob               | MD_VCHRB     | E304811 | 05/20/2021 10:15:26AM EDT | Success        | Posted                 | Details  |
| Trial Register      |      |              |                |             |                     |              |         |                           |                |                        |          |
| Monitor             | ~    |              |                |             |                     |              |         |                           |                |                        |          |
| Process Monitor     |      |              |                |             |                     |              |         |                           |                |                        |          |
| Report Manager      |      | Save         | Notify         |             |                     |              |         |                           |                |                        |          |
|                     |      | Process List | t   Server Lis | st          |                     |              |         |                           |                |                        |          |

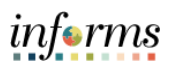

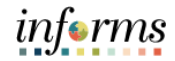

# CONSTRUCTION COVER SHEET AND PAYMENT REQUEST COVER SHEET

PDF version of Construction Cover Sheet and Payment Request Cover Sheet

| NDORESS:                   |                          |                                            |                                  |                     |             |                                       | Comments for Departmental use (EX. Hold or Emergency): |                                                                                                    |          |  |                    |  |
|----------------------------|--------------------------|--------------------------------------------|----------------------------------|---------------------|-------------|---------------------------------------|--------------------------------------------------------|----------------------------------------------------------------------------------------------------|----------|--|--------------------|--|
| ADORESS:                   |                          | SUPPLIER NAMIL/DEA AS REFLICTED IN INFORMS |                                  |                     |             |                                       |                                                        | INVOICE NUMBER MUST BE ASSIGNED PURSUANT AP INVOICE FOR<br>AND MUST NOT BE A DUPLICATE (MUST B<br>ASSIGNED BY REQUESTOR) |          |  |                    |  |
|                            |                          |                                            |                                  |                     |             | RESOLUTION NUMBER (PO IF APPLICABLE): |                                                        |                                                                                                    |          |  |                    |  |
|                            |                          |                                            |                                  |                     |             | SUPPLIER ID                           |                                                        |                                                                                                    | LOCATION |  |                    |  |
| BUSINESS<br>UNIT/DIVISION: |                          |                                            |                                  |                     |             |                                       |                                                        |                                                                                                    |          |  |                    |  |
| CONTACT PERSON:            |                          |                                            | DATE                             |                     |             | REQUESTED AMOUNT                      |                                                        | 0.00                                                                                                    |          |  |                    |  |
|                            |                          | PLEASE SUBMI                               | T COMPLETED FORM TO              | D INVSUBP@MI        | AMIDADE.GOV | FOR PROCE                             | SSING IN INFO                                          | RMS                                                                                                    |          |  |                    |  |
| une                        | 044575710                |                                            | 61 Jan 1                         | 8.00                |             |                                       | 64117                                                  | PC BUSINES                                                                                                    | -        |  |                    |  |
|                            | Countrato                | TRANSING TRANSCORT                         | UK UMIT                          | - Point             |             | ALCONT.                               | unon)                                                  | Unit .                                                                                                    | PROTECT  |  | BOOM IT I          |  |
| 1 DESCI                    | RIPTION (25 CHARACTERS)  |                                            |                                  |                     |             |                                       |                                                        |                                                                                                    |          |  |                    |  |
| 2                          |                          |                                            |                                  |                     |             |                                       |                                                        |                                                                                                    |          |  |                    |  |
| DESCR                      | RIPTION (25 CHARACTERS)  |                                            |                                  |                     |             |                                       |                                                        |                                                                                                    |          |  |                    |  |
| 3                          |                          |                                            |                                  |                     |             |                                       |                                                        |                                                                                                    |          |  |                    |  |
| DESCR                      | RIPTION (25 CHARACTERS)  |                                            |                                  |                     | 1           |                                       |                                                        |                                                                                                    |          |  |                    |  |
| 4                          |                          |                                            |                                  |                     |             |                                       |                                                        |                                                                                                    |          |  |                    |  |
| DESCR                      | AF IN (2) CHARACTERS/    |                                            |                                  |                     |             |                                       |                                                        |                                                                                                    |          |  |                    |  |
| 5 DESC                     | RIPTION (25 CHARACTERS)  |                                            | 1                                |                     |             | 1                                     |                                                        |                                                                                                    |          |  |                    |  |
|                            | TOTAL                    | -                                          |                                  |                     |             |                                       |                                                        |                                                                                                    |          |  |                    |  |
|                            |                          |                                            |                                  |                     |             |                                       |                                                        |                                                                                                    |          |  |                    |  |
| NUTHORIZED SIGNER          | I CERTIFY THAT THE ABOVE | PAYMENT IS NECESSARY TO PROPERLY CON       | NOUCT THE ACTIVITIES OF THIS DEP | ARTMENT (BUSINESS U | (Takit)     |                                       | DATE                                                   |                                                                                                    |          |  | UPDA720-00/34/3023 |  |

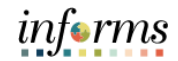

| MIAMI DADE COUNTY                                 |                              |                    |                   |       |                   |                             |                           |            |          |             |                             |                 |  |  |
|---------------------------------------------------|------------------------------|--------------------|-------------------|-------|-------------------|-----------------------------|---------------------------|------------|----------|-------------|-----------------------------|-----------------|--|--|
| CONSTRUCTION UNIT INVOICE COVER SHEET FOR INFORMS |                              |                    |                   |       |                   |                             |                           |            |          |             |                             |                 |  |  |
| BUSINESS UND                                      |                              |                    |                   |       |                   |                             | NVORCE NUMB               |            |          |             |                             |                 |  |  |
| SUPPLIER NAM                                      |                              |                    |                   |       |                   |                             | REQUEST/ INVOKE DATE:     |            |          |             |                             |                 |  |  |
| DETTLIER NOW                                      |                              |                    |                   |       |                   |                             | PAV REGIST NUMBER         |            |          |             |                             |                 |  |  |
| CORR UND                                          |                              |                    |                   |       |                   |                             | AT REQUEST?               | N.T.       |          |             |                             |                 |  |  |
| PROJECT NUM                                       |                              |                    |                   |       |                   |                             | INVOKE AMOUNTI<br>ORIGINI |            |          |             |                             |                 |  |  |
| PROJECT NAME                                      | 1:                           |                    |                   |       |                   |                             | NVORCE DESCR              | UPTION:    |          |             |                             |                 |  |  |
| CONTRACT NU                                       | MINER                        |                    |                   |       |                   |                             | DATE INVOKE RCVD BY DEPT  |            |          |             |                             |                 |  |  |
|                                                   |                              |                    |                   |       |                   | PACKING SLIP/RECIPT NUMBER: |                           |            |          |             |                             |                 |  |  |
| DEPARTMENT CONTACT LIAISON                        |                              |                    |                   |       |                   |                             |                           |            |          |             |                             |                 |  |  |
|                                                   | NAME                         |                    |                   |       | SIGNATURE         |                             | _                         |            | TITLE    |             |                             | DATE            |  |  |
| COMMENTS:                                         |                              |                    |                   |       |                   |                             |                           |            |          |             |                             |                 |  |  |
| ITEMIZATION OF CHARGES FOR FIXANCE UNLOSE V       |                              |                    |                   |       |                   |                             |                           |            |          |             |                             |                 |  |  |
|                                                   |                              |                    |                   | PURCI | HASE ORDER INFORM | AATION                      |                           |            |          |             |                             |                 |  |  |
| Line Number                                       | Purchase Order               | GL Unit            | Fund              | Dept  | Account           | Grant                       | PC Business<br>Unit       | Project    | Activity | Source Type | Purchase<br>Order<br>Amount | Previously Paid |  |  |
|                                                   |                              |                    |                   |       |                   |                             |                           |            |          |             |                             |                 |  |  |
|                                                   |                              |                    |                   |       |                   |                             |                           |            |          |             |                             |                 |  |  |
|                                                   |                              |                    |                   |       |                   |                             |                           |            |          |             |                             |                 |  |  |
|                                                   |                              |                    |                   |       |                   |                             |                           |            |          |             |                             |                 |  |  |
|                                                   |                              |                    |                   |       |                   |                             |                           |            |          |             |                             |                 |  |  |
|                                                   |                              |                    |                   |       |                   |                             |                           |            |          |             |                             |                 |  |  |
|                                                   |                              |                    |                   |       |                   |                             |                           |            |          |             |                             |                 |  |  |
|                                                   |                              |                    |                   |       |                   |                             |                           |            |          |             |                             |                 |  |  |
|                                                   |                              |                    |                   |       |                   |                             |                           |            |          |             |                             |                 |  |  |
|                                                   |                              |                    |                   |       |                   |                             |                           |            |          |             |                             |                 |  |  |
|                                                   |                              |                    |                   |       |                   |                             |                           |            |          |             |                             |                 |  |  |
|                                                   |                              |                    |                   |       |                   |                             | 1                         | All Barris |          |             |                             |                 |  |  |
| Amount Due this Requisition 5 - 5 -               |                              |                    |                   |       |                   |                             |                           |            |          |             |                             |                 |  |  |
| PAYMENT INFORMATION                               |                              |                    |                   |       |                   |                             |                           | FINAN      | CE CONST | RUCTION U   | INIT:                       |                 |  |  |
| Line Number                                       | This Request Gross<br>Amount | Retainage Withheld | Retainage Release | Other | Amount Due        |                             |                           |            |          |             |                             |                 |  |  |
|                                                   |                              |                    |                   |       |                   |                             | CONSTRUCTION INVOKE:      |            |          |             |                             |                 |  |  |
|                                                   |                              |                    |                   |       |                   |                             |                           |            |          |             |                             |                 |  |  |
|                                                   |                              |                    |                   |       |                   |                             | RETAINAGE:                |            |          |             |                             |                 |  |  |
|                                                   |                              |                    |                   |       |                   |                             |                           |            |          |             |                             |                 |  |  |
|                                                   |                              |                    |                   |       |                   |                             | DIR PAYMENT (CREDIT)      |            |          |             |                             |                 |  |  |
|                                                   |                              |                    |                   |       |                   | 1                           | CREDIT MEMO:              |            |          |             |                             |                 |  |  |
|                                                   |                              |                    |                   |       |                   | 1                           |                           |            |          |             |                             |                 |  |  |
|                                                   |                              |                    |                   |       |                   |                             |                           |            |          |             |                             |                 |  |  |
|                                                   |                              |                    |                   |       |                   |                             |                           |            |          |             |                             |                 |  |  |
|                                                   |                              |                    |                   |       |                   |                             |                           |            | ENANCES  | ONSTRUCTO   | N REVIEWER                  | SKINATURE       |  |  |
|                                                   | <b>3</b>                     |                    |                   |       | 3 ·               | 1                           |                           |            |          |             |                             |                 |  |  |